# How to Assign SCS CPTP Continuing Education Item

First, identify the supervisors who are required to complete the SCS CPTP Continuing Education Requirement. You will need their P#s to assign the item.

21 Steps <u>View most recent version</u>

Laci Talley

Creation Date Jun 22, 2023

Last Updated Jan 29, 2025

# Log into SuccessFactors.

| Pages - Intranet Home × 27 SuccessFactors - LEO                                                                                                    | × 📀 New Tab                  | ×   +                            |                         |         |
|----------------------------------------------------------------------------------------------------|------------------------------|----------------------------------|-------------------------|---------|
| ← → C ☆ 🔒 leo.doa.louisiana.gov/irj/portal                                                                                                    |                              |                                  |                         |         |
| 27 SuccessFactors:Con 27 SuccessFactors - sta 27 SuccessFactors: Ho                                                                                                    | St SuccessFactors: My 💇 User | Nanagement, 🧚 A Better Way to De |                         |         |
| Louisiana Employe                                                                                                    | ees Online                   |                                  |                         |         |
| Back Forward ⊨ History Favorites Personalize Help     Back Forward ⊨ History Favorites     Back Forward ⊨ History     Back Forward ⊨ History     Back Forward ⊨ History     Favorites     Back Forward ⊨ History     Favorites     Favorites     Favo |                              |                                  |                         |         |
| Home LaGov Apps My Info                                                                                                    | My Benefits My Employe       | es My Training My Work           | Legacy Training Reports | My Time |
| Successfactors                                                                                                    |                              |                                  |                         |         |
| SuccessFactors > SuccessFactors                                                                                                    |                              |                                  |                         |         |
|                                                                                                    |                              |                                  |                         |         |
|                                                                                                    |                              |                                  |                         |         |
|                                                                                                    |                              |                                  |                         |         |

#### STEP 2

# Click on "Learning Administration."

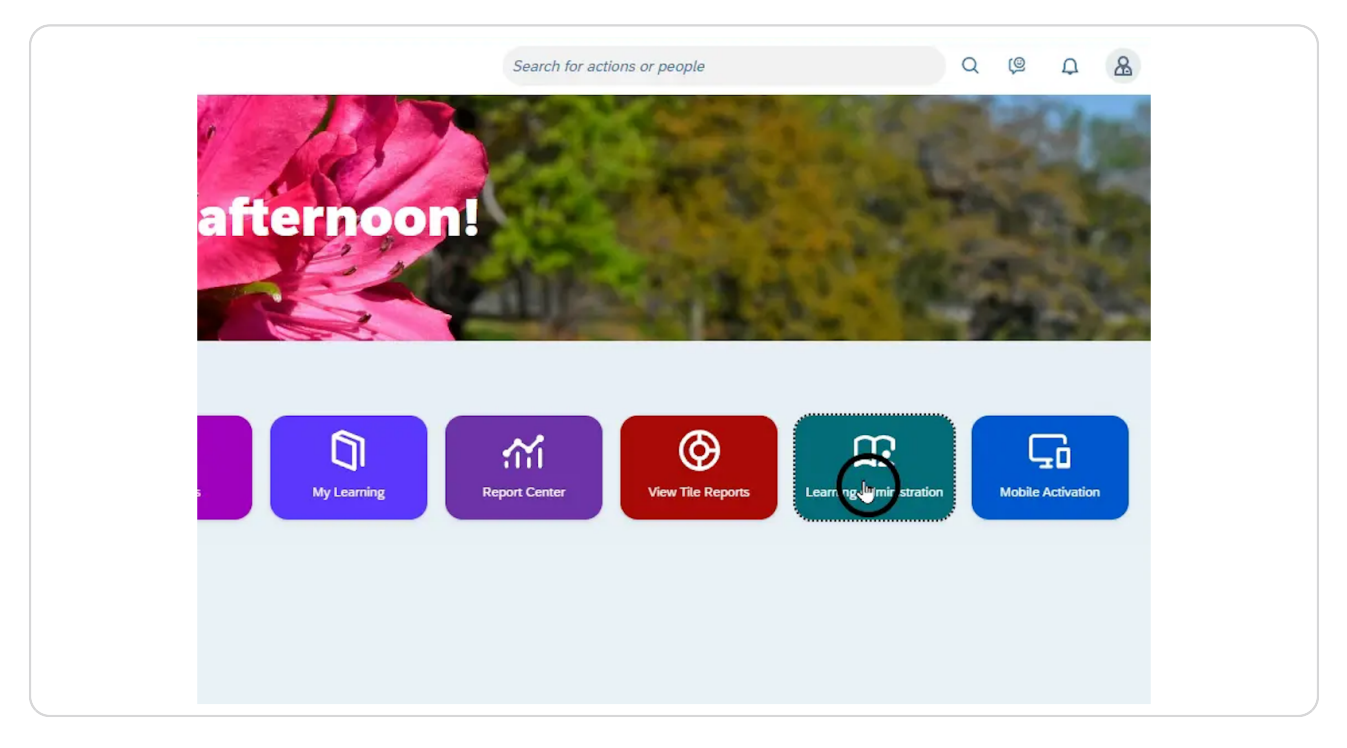

Click open the "Manage User Learning" menu.

| 27 SuccessFactors:Con 27 SuccessFactors - sta | ഈ SuccessFactors: Ho Bf SuccessFactors: My 깐 User Manageme | ent, 🧚 A Bette |
|-----------------------------------------------|------------------------------------------------------------|----------------|
| SAP SuccessFactors                            | min Center 🔻                                               |                |
| Learning Administration                       |                                                            |                |
| Menu Recents                                  |                                                            |                |
| Search Q, ↑ <sup>−</sup> ↓≣                   |                                                            |                |
| Home                                          |                                                            |                |
| Minage User Learning                          |                                                            | 5              |
| earning Activities                            |                                                            | 1              |
| > Content                                     |                                                            |                |
| > People                                      |                                                            |                |
| > System Administration                       |                                                            |                |
| > References                                  |                                                            |                |
| Reports                                       |                                                            | N              |
| Preferences                                   |                                                            | P. 0           |

#### STEP 4

# Click on "Manage Assignments."

| Menu Recents                                                                                 |   |
|----------------------------------------------------------------------------------------------|---|
| Search Q ↑ <sup>−</sup> ↓≣                                                                   |   |
| Home                                                                                         |   |
| ✓ Manage User Learning                                                                       | 5 |
| Assignment Profiles                                                                          |   |
| Nanage Assignments                                                                           |   |
| Edit Required Dates<br>Add Learning History for Multiple<br>Courses<br>Edit Learning History |   |
| Recommend External Links                                                                     |   |
| > Learning Activities                                                                        | 5 |

### Select "Add Items."

| Learning Administration                           |                                  |                                  |
|---------------------------------------------------|----------------------------------|----------------------------------|
| Menu Recents                                      | Manage Assignments               |                                  |
| Search Q ↑ <sup>−</sup> ↓≣                        | > Step 1                         |                                  |
| Home                                              | Step 1: Select Management Action |                                  |
| ✓ Manage User Learning                            |                                  |                                  |
| Assignment Profiles                               | Add Curricula                    | O Remove Curricula               |
| Manage Assignments                                | R Ad Items                       | <ul> <li>Remove Items</li> </ul> |
| Edit Required Dates                               | Andd Job-related Curricula       | O Remove Surveys                 |
| Add Learning History for Multiple<br>Courses      | O Add Programs                   | O Remove Programs                |
| Edit Learning History<br>Recommend External Links |                                  |                                  |
| > Learning Activities                             |                                  |                                  |
| > Content                                         |                                  |                                  |
| > People                                          |                                  |                                  |
|                                                   |                                  |                                  |

#### STEP 6

### Click "Next."

| dy 🖅 User Management, 🌾 A Better Way to De |                              |
|--------------------------------------------|------------------------------|
|                                            | Search for actions or people |
|                                            |                              |
|                                            | Help                         |
|                                            |                              |
|                                            | -                            |
|                                            | Vext In                      |
| O Remove Curricula                         | •                            |
| O Remove Items                             |                              |
| O Remove Surveys                           |                              |
| O Remove Programs                          |                              |
|                                            |                              |
|                                            |                              |
|                                            |                              |
|                                            |                              |

# Type in supervisor's P#.

| Manage Assignments                                     |           | Help          |
|--------------------------------------------------------|-----------|---------------|
| > Step 1 > Step 2                                      |           |               |
| Step 2: Select Users                                   |           |               |
| * = Required Fields                                    |           | Previous Next |
| Add Users                                              |           |               |
| Enter User ID or add one or more from list. * User ID: | POO       | Add           |
| There are no Users in the list. Please add Use         | 9 P00 19. |               |
|                                                        | P00       |               |
|                                                        | POO       |               |
|                                                        |           |               |
|                                                        | POO       |               |

#### STEP 8

# Click "Add."

| > Step 1 > Step 2                                           |               |
|-------------------------------------------------------------|---------------|
| Sten 2: Select Lisers                                       |               |
| * = Required Fields                                         | Previous Next |
| Add Users                                                   |               |
| Enter User ID or add one or more from list. * User ID: P001 | Agd           |
| Edit Users                                                  | Ŭ             |

# Repeat steps 7 & 8 until all supervisor P#s have been added.

| Manage Assignments                                      |            | Help          |
|---------------------------------------------------------|------------|---------------|
| > Step 1 > Step 2                                       |            |               |
| Step 2: Select Users                                    |            |               |
| * = Required Fields                                     |            | Previous Next |
| Add Users                                               |            |               |
| Enter User ID or add one or more from list.  * User ID: |            | Add           |
| Edit Users                                              | 200        |               |
| There are no users in the list. Flease add use          | P00        |               |
|                                                         | P00        |               |
|                                                         |            |               |
|                                                         | P00        |               |
|                                                         | P00<br>P00 |               |

#### STEP 10

# Click "Next."

| iy 🖅 User Management, 🧚 A Better Way to De |                              |
|--------------------------------------------|------------------------------|
|                                            | Search for actions or people |
|                                            |                              |
| Help                                       |                              |
|                                            |                              |
| Previous                                   |                              |
|                                            |                              |
| Add                                        |                              |
| Apply Changes                              |                              |
| Select All / Deselect All                  |                              |
|                                            |                              |

```
STEP 11
```

Click "Add one or more from list."

|          | Manage Assignments                                                                                        | Help          |
|----------|----------------------------------------------------------------------------------------------------|---------------|
| ↑− ↓≣    | > Step 1 > Step 2 > Step 3                                                                                |               |
|          | Step 3: Adding Items                                                                                      |               |
|          | * = Required Fields                                                                                       | Previous Next |
| Multiple | Select Items for Adding<br>Enter 'Item ID' and 'Item Type' or <u>add one or more from list</u><br>* Type: | * ID:Add      |
|          | Edit the List of Items for Adding                                                                         |               |
| ks       | There are no items in the list. Please add items before proceeding.                                       |               |

#### **STEP 12**

# Search for the year or "continuing."

| Std S | 2 DUCCESSFACTORS: TO 5 DI                                      | accessractors: wy 🖙 oser manageme                                                        | ent, 🏲 A better way to De                         |             |
|-------|----------------------------------------------------------------|------------------------------------------------------------------------------------------|---------------------------------------------------|-------------|
| Admi  | n Center 🔻                                                     |                                                                                          |                                                   | S           |
|       |                                                                |                                                                                          |                                                   |             |
|       | Items                                                          |                                                                                          |                                                   |             |
| ν≣    | Search                                                         |                                                                                          |                                                   |             |
|       | Search Re                                                      | sults                                                                                    |                                                   |             |
|       | Search Items                                                   |                                                                                          |                                                   |             |
|       | Enter a value for each field th<br>also add or remove search c | hat you want to use to filter your search. Som<br>riteria to further refine your search. | ne fields allow you to select from a list of valu | es. You can |
|       | Keyword:                                                       | 2024                                                                                     |                                                   |             |
|       | Add/Remove Criteria 쥦                                          |                                                                                          | Search                                            | Reset       |
|       |                                                                |                                                                                          |                                                   |             |

Select "SCS CPTP Continuing Education 20xx" and click the "Add" box.

|                                                                 |                                             |                                           | bearer |
|-----------------------------------------------------------------|---------------------------------------------|-------------------------------------------|--------|
| Items                                                           |                                             | Help                                      |        |
| > Search Results                                                |                                             |                                           |        |
| Search                                                          | Results                                     |                                           |        |
| Select Items Fo                                                 | r Managing Assignments                      |                                           | _      |
|                                                                 |                                             | Add                                       |        |
|                                                                 |                                             |                                           |        |
|                                                                 |                                             | Select All / Deselect All                 |        |
| Item                                                            | Title                                       | Select All / Deselect All<br>Assign. Type |        |
| Item<br>SELF 1875 (Rev 1 -<br>6/22/2023 01:48 PM<br>US/Central) | Title<br>SCS CPTP Continuing Education 2024 | Select All / Deselect All<br>Assign. Type | )      |
| Item<br>SELF 1875 (Rev 1 -<br>6/22/2023 01:48 PM<br>US/Central) | Title<br>SCS CPTP Continuing Education 2024 | Select All / Deselect All<br>Assign. Type |        |

#### STEP 14

### Click "Add."

| _                     |                           |  |
|-----------------------|---------------------------|--|
|                       |                           |  |
| signments             |                           |  |
|                       | Add                       |  |
|                       | Select All / Deselect All |  |
|                       | Assign. Type Add          |  |
| inuing Education 2024 |                           |  |
|                       | Select All / Deselect All |  |
|                       | Add                       |  |
|                       |                           |  |
|                       |                           |  |
|                       |                           |  |
|                       |                           |  |
|                       |                           |  |
|                       |                           |  |
|                       |                           |  |

### Click "Next."

| Manage Assig                                                                                       | Inments                                                    |              |                                   | Help                                                                         |
|----------------------------------------------------------------------------------------------------|------------------------------------------------------------|--------------|-----------------------------------|------------------------------------------------------------------------------|
| > Step 1 > Step 2 > Step                                                                           | 3                                                          |              |                                   |                                                                              |
| Step 3: Adding Ite                                                                                 | ms                                                         |              |                                   |                                                                              |
| * = Required Fields                                                                                |                                                            |              | Pr                                | evious Next                                                                  |
| Select Items for Addi                                                                              | ing                                                        |              |                                   |                                                                              |
| * Tun                                                                                              | o:                                                         |              | * ID+                             |                                                                              |
| • Typ<br>Edit the List of Items                                                                    | for Adding                                                 |              | * ID:                             | Add                                                                          |
| * Typ<br>Edit the List of Items                                                                    | e: v                                                       |              | * ID:                             | Add Apply Changes                                                            |
| * Typ<br>Edit the List of Items                                                                    | e: v                                                       |              | * ID:                             | Add<br>Apply Changes<br>Select All / Deselect All                            |
| * Typ<br>Edit the List of Items<br>Item                                                            | e: v<br>for Adding<br>Title                                | Assign. Type | * ID:<br>Assign Date              | Add<br>Apply Changes<br>Select All / Deselect All<br>Remove                  |
| • Typ<br>Edit the List of Items<br>Item<br>SELF 1875 (Rev 1 -<br>6/22/023 01:48 PM<br>US/Central   | e:  for Adding Title SCS CPTP Continuing Education 2024    | Assign. Type | * ID:<br>Assign Date<br>6/22/2023 | Add Apply Changes Select All / Deselect All Remove                           |
| * Typ<br>Edit the List of Items<br>Item<br>SELF 1875 (Rev 1 -<br>6/22/2023 01:48 PM<br>US/Central) | e:   for Adding  Title  SCS CPTP Continuing Education 2024 | Assign. Type | - ID:<br>Assign Date<br>6/22/2023 | Add Apply Changes Select All / Deselect All Remove Select All / Deselect All |

#### STEP 16

# Click here to change the assignment date.

| signments                          | Help          |
|------------------------------------|---------------|
| Step 3 > Step 4                    |               |
| m Information                      |               |
|                                    | Previous Next |
| Title Assign. Type                 | Assign Date   |
| SCS CPTP Continuing Education 2024 |               |
|                                    | •             |
|                                    |               |
|                                    |               |
|                                    |               |
|                                    |               |
|                                    |               |

# Change "Assign Date" to 01/01/20xx.

NOTE: Changing the Assign Date ensures the system only gives credit for the courses taken during this performance year.

| manage Ass                                             | signments                             |              |   |                             |      | 1  |     | 1    |     |     | 0000 |     |     |
|--------------------------------------------------------|---------------------------------------|--------------|---|-----------------------------|------|----|-----|------|-----|-----|------|-----|-----|
| Step 1 > Step 2 > 3                                    | Step 3 > Step 4                       |              |   |                             |      | <  |     | June |     |     | 2023 |     | >   |
| Step 4: Edit Iter                                      | m Information                         |              |   |                             |      |    | Sun | Mon  | Tue | Wed | Thu  | Fri | Sat |
|                                                        |                                       |              |   | Previous                    | Next | 22 | 28  | 29   | 30  | 31  | 1    | 2   | 3   |
| Item                                                   | Title                                 | Assign. Type |   | Assign Date<br>(MM/DD/YYYY) |      | 23 | 4   | 5    | 6   | 7   | 8    | 9   | 10  |
| SELF 1875<br>(Rev 6/22/2023<br>01:48 PM<br>US/Central) | SCS CPTP Continuing<br>Education 2024 |              | ~ | 6/22/2023                   |      | 24 | 11  | 12   | 13  | 14  | 15   | 16  | 17  |
|                                                        |                                       |              |   |                             |      | 25 | 18  | 19   | 20  | 21  | 22   | 23  | 24  |
|                                                        |                                       |              |   |                             |      | 26 | 25  | 26   | 27  | 28  | 29   | 30  |     |
|                                                        |                                       |              |   |                             |      | 27 | 2   | 3    | 4   | 5   | 6    | 7   | 8   |

#### **STEP 18**

# Change the "Assign. Type" to "Required."

| Step 1 > Step 2 > 3                                    | Step 3 > Step 4 |                                                                         |                             |
|--------------------------------------------------------|-----------------|-------------------------------------------------------------------------|-----------------------------|
| Step 4: Edit Iter                                      | m Information   |                                                                         |                             |
|                                                        |                 |                                                                         | Previous Next               |
| Item                                                   | Title           | Assign. Type                                                            | Assign Date<br>(MM/DD/YYYY) |
| SELF 18/5<br>(Rev 6/22/2023<br>01:48 PM<br>US/Central) | Education 2024  | Optional (OPTIONAL)<br>Recommended (RECOMMENDED)<br>Required (RECOUR D) | ✓                           |

### Click "Next."

| tep 4: Edit Ite                                        | m Information                         |                     |                             |
|--------------------------------------------------------|---------------------------------------|---------------------|-----------------------------|
| Item                                                   | Title                                 | Assign. Type        | Assign Date<br>(MM/DD/YYYY) |
| SELF 1875<br>(Rev 6/22/2023<br>01:48 PM<br>US/Central) | SCS CPTP Continuing<br>Education 2024 | Required (REQUIRED) | 7/1/2023                    |

#### STEP 20

### Click "Run Job Now."

| Manage Assigi                                       | nments                                |              |             | Help                          |
|-----------------------------------------------------|---------------------------------------|--------------|-------------|-------------------------------|
| Step 1 > Step 2 > Step 3                            | 3 > Step 4 > Step 5                   |              |             |                               |
| Step 5: Complete N                                  | lanaging Assignments                  |              |             |                               |
|                                                     |                                       | Previou      | IS Fun Jo   | b Now Schedule Job            |
| User ID                                             | Name                                  |              |             |                               |
| P0014                                               |                                       |              |             |                               |
| Item                                                | Title                                 | Assign. Type | Assign Date | Required Date<br>(MM/DD/YYYY) |
| SELF 1875<br>(Rev 6/22/2023 01:48<br>PM US/Central) | SCS CPTP Continuing Education<br>2024 | REQUIRED     | 6/22/2023   | 07/01/2024                    |

# Wait for confirmation message.